# Microsofti tarkvara aktiveerimine

Siit juhendist leiad juhised Microsofti tarkvara aktiveerimise kohta.

#### 1 In English

Tartu Ülikooli infotehnoloogia osakonna poolt paigaldatud Microsoft Windows ning Microsoft Office tarkvara nõuavad aktiveerimist iga 180 päeva tagant.

Aktiveerimine toimub automaatselt, kui arvuti on ühendatud Tartu Ülikooli arvutivõrku ning sellest tulenevalt ei puuduta käesolev juhend lauaarvuteid, mis on ühendatud Tartu Ülikooli hoonetes.

Tarkvara aktiveerimist nõuavad reeglina sülearvutid, mis on kasutuses ka väljaspool Tartu Ülikooli hooneid ning millel pole püsivat ligipääsu Tartu Ülikooli arvutivõrgule.

Tarkvara aktiveerimiseks tuleb arvuti ühendada Tartu Ülikooli arvutivõrku. Selleks on kolm võimalust:

- 1. ühendada arvuti Tartu Ülikooli arvutivõrku kaabliga;
- 2. ühendada arvuti eduroam võrku;
- 3. ühendada arvuti Tartu Ülikooli võrguga üle VPN ühenduse.

# Juhised

### **Microsoft Windows**

Ühendage arvuti kaabli abil Tartu Ülikooli arvutivõrku ning laske arvutil ühendus üles võtta. Kontrollige, kas ühendus on aktiivne proovides avada mõnda veebilehte.

Kui ühendus Tartu Ülikooli arvutivõrguga on loodud, peaks Microsoft Windows end automaatselt aktiveerima. Kui seda ei juhtu, tehke arvutile taaskäivitus.

# **Microsoft Office**

Ühendage arvuti kaabli abil Tartu Ülikooli arvutivõrku ning laske arvutil ühendus üles võtta. Kontrollige, kas ühendus on aktiivne proovides avada mõnda veebilehte.

Sulgege kõik Microsoft Office programmid (Word, Excel, Powerpoint, Outlook jt). Oodake paar hetke ning käivitage üks vabalt valitud Microsoft Office programmidest (nt Word). Programmi käivitumisel toimub tarkvara litsentsi kehtivuse kontroll ning aktiveerimine automaatselt, kui on olemas ühendus Tartu Ülikooli võrguga.

#### **Microsoft Windows**

Ühendage arvuti eduroam võrku ning laske arvutil ühendus üles võtta. Kontrollige, kas ühendus on aktiivne proovides avada mõnda veebilehte.

Eduroam võrgu ühendamiseks leiate juhendit siit.

Kui ühendus Tartu Ülikooli eduroam võrguga on loodud, peaks Microsoft Windows end automaatselt aktiveerima. Kui seda ei juhtu, tehke arvutile taaskäivitus.

# **Microsoft Office**

Ühendage arvuti eduroam võrku ning laske arvutil ühendus üles võtta. Kontrollige, kas ühendus on aktiivne proovides avada mõnda veebilehte.

Eduroam võrgu ühendamiseks leiate juhendit siit.

Sulgege kõik Microsoft Office programmid (Word, Excel, Powerpoint, Outlook jt). Oodake paar hetke ning käivitage üks vabalt valitud Microsoft Office programmidest (nt Word). Programmi käivitumisel toimub tarkvara litsentsi kehtivuse kontroll ning aktiveerimine automaatselt, kui on olemas ühendus Tartu Ülikooli võrguga. Tartu Ülikooli infotehnoloogia osakonna poolt seadistatud sülearvutites on reeglina olemas eduVPN tarkvara, mille abil saab luua VPN ühenduse Tartu Ülikooli võrguga.

Juhised VPN ühenduse seadistamiseks ja kasutamiseks leiate siit.

# **Microsoft Windows**

Looge VPN ühendus Tartu Ülikooli arvutivõrguga.

Kui ühendus Tartu Ülikooli eduroam võrguga on loodud, peaks Microsoft Windows end automaatselt aktiveerima. Kui seda ei juhtu, tehke arvutile taaskäivitus.

# **Microsoft Office**

Looge VPN ühendus Tartu Ülikooli arvutivõrguga.

Sulgege kõik Microsoft Office programmid (Word, Excel, Powerpoint, Outlook jt). Oodake paar hetke ning käivitage üks vabalt valitud Microsoft Office programmidest (nt Word). Programmi käivitumisel toimub tarkvara litsentsi kehtivuse kontroll ning aktiveerimine automaatselt, kui on olemas ühendus Tartu Ülikooli võrguga.